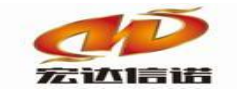

# HXGE 系列网关 PLC\_AB\_LOGIX\_TCP 快速指南

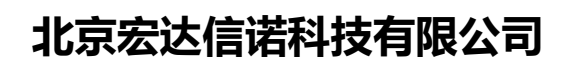

http://www.hodacigna.com

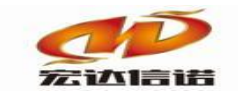

目录

| 目录  |        | .错误!未定义书签。 |
|-----|--------|------------|
| 第1章 | 插件概述   | .错误!未定义书签。 |
| 第2章 | 系统配置   | .错误!未定义书签。 |
| 第3章 | 插件使用详解 | .错误!未定义书签。 |
| 第4章 | 插件测试   | .错误!未定义书签。 |
| 第5章 | 常见问题   | .错误!未定义书签。 |

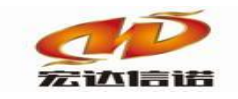

## 第1章 插件概述

本插件用于**采集服务**,通过以太网 EtherNet/IP 读写 AB ControlLogix 或 CompactLogix 控制器中的 Controller Tags 类型点的数据。通讯方式为主从方式: PLC 设备为从,插件构件(PC 机或网关)为主。

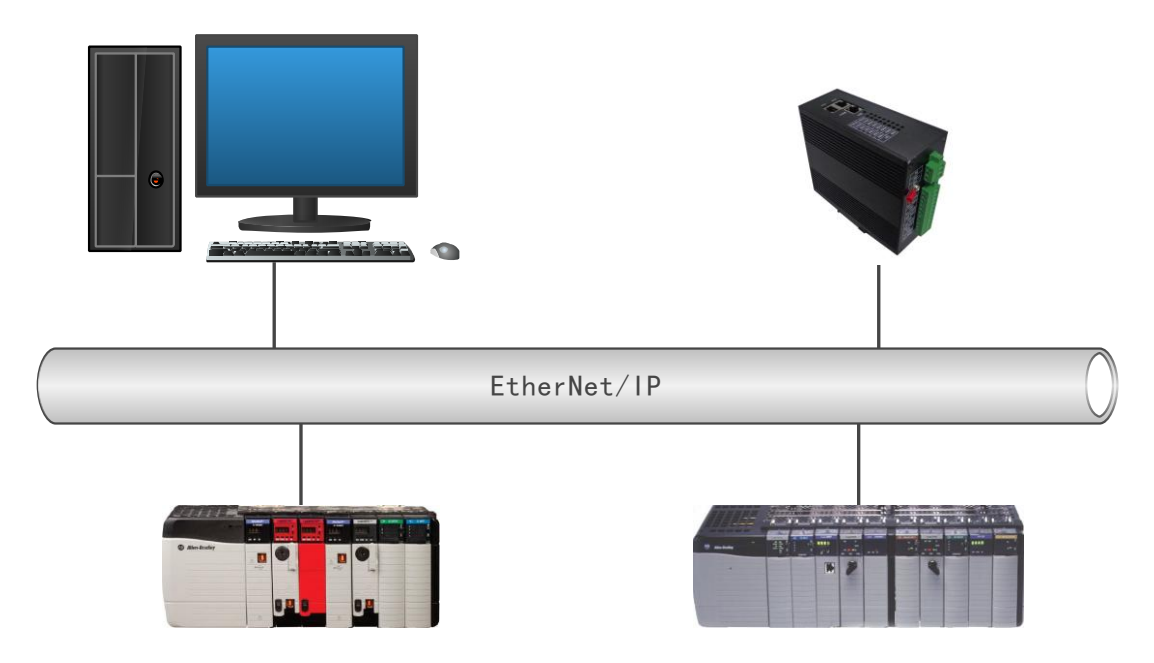

# 第2章 系统配置

1. 编程软件与 PLC 的连接(文档中使用的编程软件为 Studio 5000 V24)。

运行 RSLinx Classic, 添加驱动,选择 "EtherNet/IP Driver"。如下图:

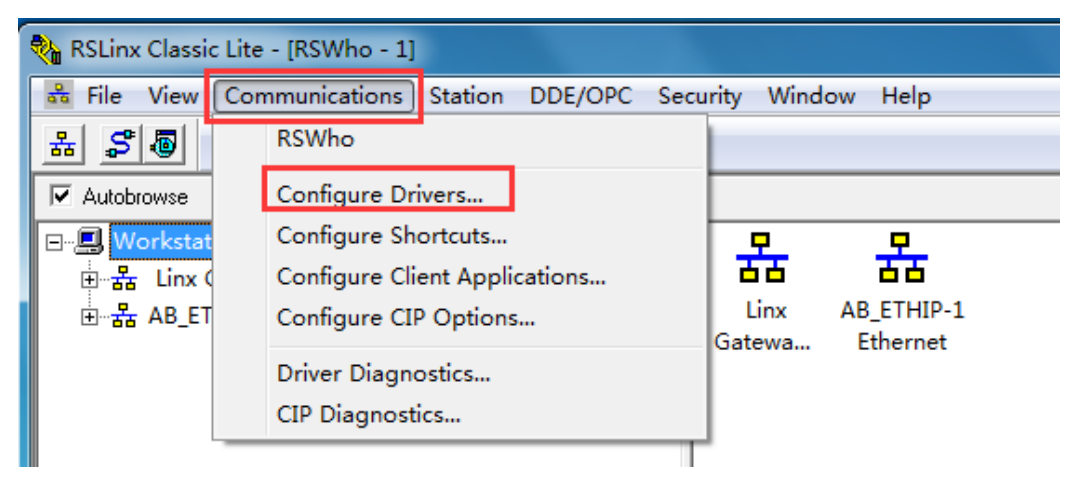

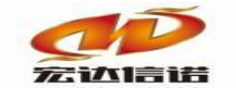

| Configure Drivers                                                                                                    |         | ? X                                                                                              |
|----------------------------------------------------------------------------------------------------|---------|--------------------------------------------------------------------------------------------------|
| Available Driver Types:     Available Driver Types:     1784-U2DHP for DH+ devices     RS-232 DF1 devices     EtherNet/IP Driver     T784-PKTX(D)/PCMK for DH+/DH+405 devices     DF1 Polling Master Driver     1784-PCIC(S) for ControlNet devices     DF1 Slave Driver     DH485 UIC devices     Vitual Backplane (SoftLogix58xx, USB)     DeviceNet Drivers (SoftLogix58xx, USB)     DeviceNet Drivers (IT70-KFD,SDNPT drivers)     SLC 500 (DH485) Emulator driver     Remote Devices via Linx Gateway | Add New | <u>C</u> lose<br><u>H</u> elp<br>Configure<br>Startup<br><u>S</u> tart<br>Stop<br><u>D</u> elete |
|                                                                                                    |         |                                                                                                  |

通过此驱动,可以扫描到 PLC 的 IP 地址及型号。

| 🎨 RSLinx Classic | : Lite - [RSWho - 1] | 1         |              |          |        |      |
|------------------|----------------------|-----------|--------------|----------|--------|------|
| 💑 File View      | Communications       | Station   | DDE/OPC      | Security | Window | Help |
| * \$             |                      |           |              |          |        |      |
| 🔽 Autobrowse     | Refresh              | D.        | Not Browsing |          |        |      |
| 🖃 🗐 Workstati    | ion, TN-PC           |           |              |          |        |      |
| Ē - 器 Linx G     | Sateways, Ethernet   |           |              |          |        |      |
| ⊟ 🖧 AB_ET        | HIP-1, Ethernet      |           |              | Po       | intBus |      |
|                  | 2.168.0.184, 1769-l  | L18ER-BB  | 1B LOGIX53   | 18E Po   | intIO  |      |
|                  | PointBus, PointIO    | Chassis 1 | .0 Slot      |          |        |      |
|                  | 🔋 00, 1769-L18EF     | R-BB1B LO | OGIX5318ER   | , Te     |        |      |
|                  | 📲 01, 1769-L1y E     | mbeddeo   | 16PT Comb    | oo I,    |        |      |

注意:编程软件与 PLC 的连接必须依赖 RSLinx,本插件与 PLC 通讯时不必依赖于 RSLinx。 当 RSLinx 与 PLC 建立连接后,就可以打开编程软件,使用编程软件对 PLC 编程了。

#### 2. 数据的配置

只有 Controller Tags 类型的点,插件才能正确读出。双击选择 Controller Tags,然后点击 "Edit Tags",在此窗口添加新的标签。

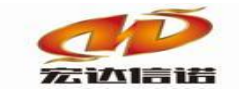

| Offine U/O Forces:<br>No Forces<br>No Edts<br>Nore Installed<br>Disabled<br>Disabled | Path: Al | B_ETHIP-1\192.16                                                      | 8.0.184\PointBus\0* | ▼ 器 -(L)- Bit   Tin | ▶<br>ner/Counter                                                               |   |                                                                                   |     |
|----------------------------------------------------------------------------------------------------|----------|-----------------------------------------------------------------------|---------------------|---------------------|--------------------------------------------------------------------------------|---|-----------------------------------------------------------------------------------|-----|
| Controller Organizer 🗸 🗕 🗙                                                                                                    | Sco      | pe: 📵Test20171                                                        | 0180C - Show:       | All Tags            | 1                                                                              |   | •                                                                                 | • 7 |
| Controller Tast20171018001                                                                                                    |          | lame ≘s △<br>B00 =<br>E Local:11C<br>E Local:10<br>E Local:10<br>E:M0 | Alias For           | Base Tag            | Data Type<br>BOOL<br>AB:Embedded_Di<br>AB:Embedded_Di<br>AB:Embedded_Di<br>INT |   | External Access Read/Write Read/Write Read/Write Read/Write Read/Write Read/Write |     |
| Le Controller Organizer                                                                                                    |          | J∖ Monitor T                                                          | ags AEdit T         | ags /               | _                                                                              | • |                                                                                   | 1   |

Logix 支持的数据类型(Data Type)较多;

| Data Types.            |          |        |
|------------------------|----------|--------|
| INT                    |          | ок     |
| FIVE_POS_MODE_SELECTOR | <b>^</b> | Cancel |
| FLIP_FLOP_D            |          |        |
| FLIP_FLOP_JK           | [        | Help   |
| FUNCTION_GENERATOR     | L L      |        |
| HL_LIMIT               |          |        |
| HMIBC                  |          |        |
| IMC                    |          |        |
| NT                     | _        |        |
| INITEGRATOR            |          |        |
| Array Dimensions       |          |        |
| Dim 2 Dim 1 Dim 0      |          |        |
|                        | -        |        |

目前,本网关插件支持的数据类型如下表:

| 插件中数据类型 | 对应编程软件中数据类型 | 数据长度 |
|---------|-------------|------|
| 位       | BOOL        | Bit  |

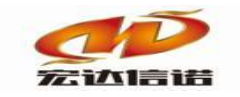

| 字节       | SINT | 8 bit integer  |
|----------|------|----------------|
| 16位(有符号) | INT  | 16 bit integer |
| 16位(无符号) | INT  | 16 bit integer |
| 16 位 BCD | INT  | 16 bit integer |
| 32位(有符号) | DINT | 32 bit integer |
| 32位(无符号) | DINT | 32 bit integer |
| 32 位 BCD | DINT | 32 bit integer |
| 32 位浮点   | REAL | 32 bit float   |

#### 3. 采集 Parameters tags 时的配置

如果要采集 Parameters tags,则需要将他映射到 Controller Tags 中。如下图所示,把 Parameters Tags 中数据标签 s 映射到 Controller Tags 中的标签 tag01。先在 Controller Tags 中建立需要映射的点 Tag01,然后在 Parameters Tags 中进行映射。数据标签 s 的数据类型自动 与 Tag01 的同步。

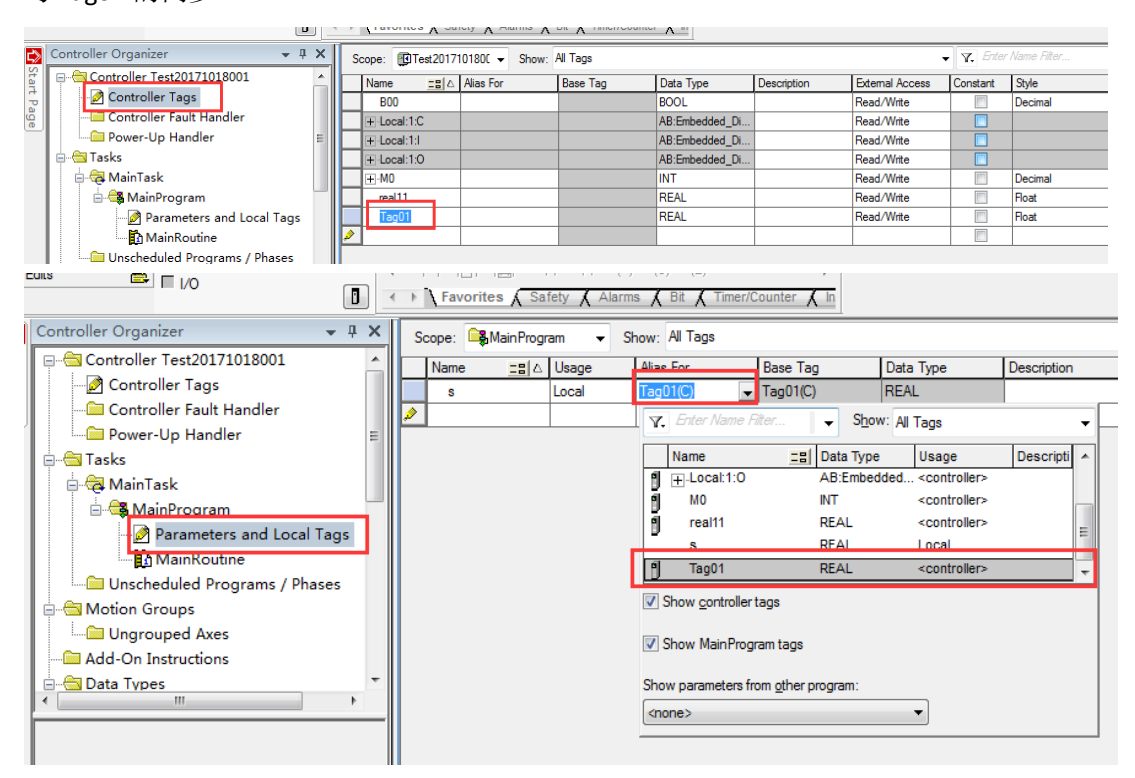

# 第三章 插件使用详解

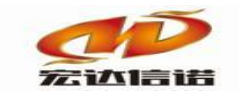

## 1. 创建通道。选择插件,如下图

| 插件选择-采集                |      |     |                      |      |      |         | X                   |
|------------------------|------|-----|----------------------|------|------|---------|---------------------|
| → ◎ 加密盒拨号 ・            | 名称   | :   | PLC_AB_LOGIX_TCP     | 描述:  |      | AB LOGI | X 5000 TCP          |
|                        | 1.44 |     | PL C                 |      |      | 40      |                     |
| ● ◎ 配置插件-监听式           | 万尖   | •   | PLC                  | 」 家: |      | AD      |                     |
| ┃                      |      |     |                      |      |      |         |                     |
| MODBUS ASCII           |      | Q   | 航空 取消                |      |      | 路径      | : 历史 升级             |
| MODBUS RTU             |      |     |                      |      |      |         |                     |
|                        | 序    | 루   | 插件名称                 | 平台   | 版本   |         | 最后修改日期              |
|                        | 1    |     | PLC AB LOGIX TCP.dll | dl   | 5.0. | 0.1     | 2020-02-19 03:08:12 |
|                        |      |     |                      |      |      |         |                     |
| SNMP 安白濃               |      |     |                      |      |      |         |                     |
|                        |      |     |                      |      |      |         |                     |
| 6 仿真驱动(数据模拟器)          |      |     |                      |      |      |         |                     |
| ● = 电力行业标准             |      |     |                      |      |      |         |                     |
| PLC                    |      |     |                      |      |      |         |                     |
|                        |      |     |                      |      |      |         |                     |
|                        |      |     |                      |      |      |         |                     |
| AB LOGIX 5000 TCP      |      |     |                      |      |      |         |                     |
|                        |      |     |                      |      |      |         |                     |
|                        |      |     |                      |      |      |         |                     |
| MITSUBISHI FX3u系列(以太网) |      |     |                      |      |      |         |                     |
| MITSUBISHI Q条列串口       | 无握   | 5件推 | 述信息                  |      |      |         | *                   |
|                        |      |     |                      |      |      |         |                     |
|                        |      |     |                      |      |      |         |                     |
| OMPON FINS NET         |      |     |                      |      |      |         |                     |
| MRON HOST LINK         |      |     |                      |      |      |         |                     |
|                        |      |     |                      |      |      |         |                     |
|                        |      |     |                      |      |      |         |                     |
|                        |      |     |                      |      |      |         |                     |
|                        |      |     |                      |      |      |         |                     |
| (©) S7_200 TCP         |      |     |                      |      |      |         |                     |
| @ S7_300 TCP           |      |     |                      |      |      |         | ~                   |
| S7_400 TCP             |      |     |                      |      |      |         | b                   |
|                        |      | _   |                      |      |      |         |                     |

### 2. 通道参数

| 采集通道配置                            |                          |         | ×  |
|-----------------------------------|--------------------------|---------|----|
| 名称(必须为英文) C1                      | 描述: 通道1                  | 其他参数    | 确定 |
| 厂家: <u>AB</u><br>路径: E:\网关配置软件\网关 | 描述: _AB LOGIX 5000 TCP   | 选择插件 帮助 | 取消 |
| 通道类型: TCP客户端                      | ~                        |         |    |
| 远程IP 192.168.0.88                 | 远程端口: <u>44818</u> 需要绑定本 | 地IP     |    |

#### 参数说明:

| 序号 | 名称   | 说明                                 |
|----|------|------------------------------------|
| 1  | 通道类型 | Logix系列PLC以太网协议为TCP连接,所以选择: TCP客户端 |
| 2  | 远程IP | 填写PLC的IP地址                         |
| 3  | 远程端口 | 默认值: 44818                         |

3. 创建设备

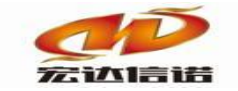

| 采集设备配置                    |       |     |     |      | ×        |
|---------------------------|-------|-----|-----|------|----------|
| 名称(必须为英文):<br>用户参数(如:型号): | D1    | 描述: | 设备1 | 其他参数 | 确定<br>取消 |
| □ 基本参数                    |       |     |     |      |          |
| 槽号                        |       |     | 0   |      |          |
| 数组单包标签最大                  | :个数   |     | 15  |      |          |
| 原子点单包标签合                  | 成最大长度 |     | 300 |      |          |
|                           |       |     |     |      |          |
|                           |       |     |     |      |          |
|                           |       |     |     |      |          |

#### 4. 设备参数

A. 基本参数

槽号: CPU的槽号, 默认值0。RSLinx与PLC连接时能看到

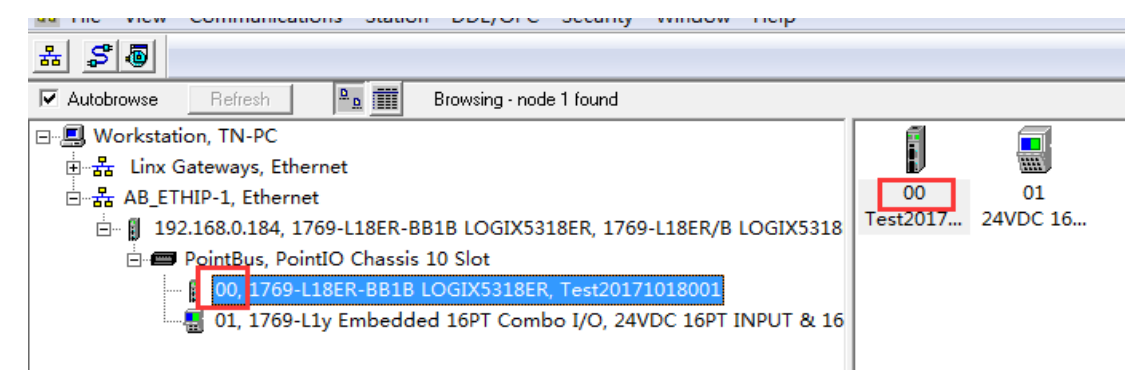

数组单包标签最大个数:单帧打包最大数量

原子点单包标签合成最大长度:

#### 5. 配置数据标签

根据用户提供的点表信息,配置采集标签。

A. 配置对话框

| O数据标签-新建              |     |     |     |          |    |
|-----------------------|-----|-----|-----|----------|----|
| 名称: <mark>Tag1</mark> |     | 描述: | 标签1 | 其他参数     | 确定 |
| 点名称:                  |     |     |     | check    | 取消 |
| 数据类型:                 | 里北认 |     |     | <b>-</b> |    |
| 位偏移:                  | 不取位 |     |     |          |    |
|                       |     |     |     |          |    |
|                       |     |     |     |          |    |
|                       |     |     |     |          |    |

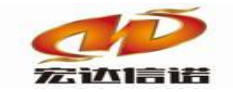

| 序号  | 名称           | 说明                       |  |  |  |  |
|-----|--------------|--------------------------|--|--|--|--|
| 1   | 点名称          | PLC中变量或数组的标签名            |  |  |  |  |
| 1 粉 | 粉捉米刑         | 变量的数据类型(解析方式),按第二章中的数据类型 |  |  |  |  |
| 4   | <b>数</b> 插关空 | 对应表匹配选择                  |  |  |  |  |
| F   | 合伯玫          | 仅当进行模拟量取位操作时选择此项,其他时刻选择  |  |  |  |  |
| 5   | 121/m移       | "不取位"                    |  |  |  |  |

B. 示例:

1) 单点变量:采集变量"real11"的配置如下图

| 数据标签 | ·新建        |        |     |     |         | X  |
|------|------------|--------|-----|-----|---------|----|
| 名称:  | Tag1       |        | 描述: | 标签1 | 其他参数    | 确定 |
|      |            |        |     |     |         | 取消 |
| 点名称  | ۶ <b>:</b> | real11 |     |     | check   |    |
| 数据类  | 堼:         | 32位浮点  |     | •   | ]       |    |
| 位偏移  | 3:         | 不取位    |     | •   | ] 🔲 按位取 |    |
|      |            |        |     |     |         |    |
|      |            |        |     |     |         |    |
|      |            |        |     |     |         |    |
|      |            |        |     |     |         |    |

2) 单点整数变量取位:采集变量"MO.5"的配置如下图

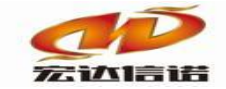

| IO数据标签-修改 |              | ×  |
|-----------|--------------|----|
| 名称: Tag2  | 描述: 标签2 其他参数 | 确定 |
| 点名称:      | M0 check     | 取消 |
| 数据类型:     | 16位(无符号) 🔹   |    |
| 位偏移:      | 第5位       ▼  |    |
|           |              |    |
|           |              |    |

3) 数组变量:采集变量"N7[9]"的配置如下图

| IO数据标签-新建 |              | ×  |
|-----------|--------------|----|
| 名称: Tag3  | 描述: 标签3 其他参数 | 确定 |
| 点名称:      | N7[9] check  |    |
| 数据类型:     | 16位(有符号) 🔹   |    |
| 位偏移:      | 不取位          |    |
|           |              |    |
|           |              |    |

4) 数组整数变量取位:采集变量"INT\_Test\_01[3].4"的配置如下图

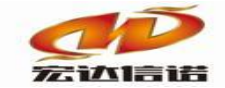

| IO数据标签-新建 |                | <u> </u> |  |
|-----------|----------------|----------|--|
| 名称: Tag4  | 描述: 标签4        | 其他参数 确定  |  |
| 点名称:      | INT_Test_01[3] | check    |  |
| 数据类型:     | 16位(元符号) 🔹     |          |  |
| 位偏移:      | 第4位 ▼ ▼ 技      | 安位取      |  |
|           |                |          |  |
|           |                |          |  |
|           |                |          |  |

C. 数据展示格式及读写权限设置,配置完采集点的界面如下:

| () <b>R</b> | 置参数 🕥 数据标 | 签          |      |            |          |        |      |     |
|-------------|-----------|------------|------|------------|----------|--------|------|-----|
| 全部          | 浮点 整型 7   | 布尔 字符串 二进制 |      |            |          |        |      |     |
| 序号          | 名称(英文)    | 描述(中文)     | 数据类型 | 读写方向       | 采集周期(窒秒) | 点名称    | 数据类型 | 位偏移 |
| 1           | Tag1      | 标签1        | 浮点   | 只读         | 1000     | real11 | 9    | 0   |
| 2           | Tag2      | 标签2        | 浮点   | 只读         | 1000     | M0     | 4    | 6   |
| 3           | Tag3      | 标签3        | 浮点   | 只读         | 1000     | N7[9]  | 3    | 0   |
| 4           | Tag4 标签4  |            | 浮点   | 浮点 只读 1000 |          |        | 4    | 5   |

1) 图片中标记处的数据类型设置,为监视窗口中数据呈现的形态。对于BOOL型变量(数据变化仅限0或1,即false和true),数据类型的设置可以为布尔、整形或浮点三种。对于SINT、INT、DINT等变量(数据变化为整数),数据类型的设置可以为整形或浮点。对于REAL变量(浮点型),为了保证数据的精度和完整性,设置为浮点。

2)读写方向的设置:根据PLC中定义的该变量是否支持上、下行(读或写)操作,有3中 模式可配置,只读、只写和读写。

## 第4章 插件测试

将配置好的工程下载到网关(具体操作步骤参照网关使用手册)或直接点击开发系统界面上的"本地运行按钮"。说明文档以本机运行为例,进行说明。

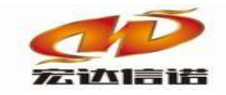

| 🛟 开发系统 HXGEBuildV6.exe |        |          |           |         |      |      |          |     |      |     |
|------------------------|--------|----------|-----------|---------|------|------|----------|-----|------|-----|
| 系统(S) 视图(V) 帮助(H)      |        |          |           |         |      |      |          |     |      |     |
| 🛙 🖾 新建 🗙 删除 🧧 本地运行 🛯 🛛 | 【程管理 🖵 | 远程监视 3 上 | 传下载 💾保存 🔮 | 更新 🕖 关于 |      |      |          |     |      |     |
|                        | 🖗 配置   | 参数 🔍 数据标 | 禘         |         |      |      |          |     |      |     |
|                        | 全部;    | 浮点 整型    | 布尔 字符串 二) | 进制      |      |      |          |     |      |     |
| ■ v cr[過21]            | 序号     | 名称(英文)   | 描述(中文)    |         | 数据类型 | 读写方向 | 采集周期(毫秒) | 点名称 | 数据类型 | 位偏移 |
|                        |        |          |           |         |      |      |          |     |      |     |

本机运行启动后,点击"远程监视"按钮,即可查看工作状态、数据监控、报文监视等操作。

| 192.168.0.88 采集器工程5 |    |               | -      |            |                         |      |      |        |      |      | - 0  |
|---------------------|----|---------------|--------|------------|-------------------------|------|------|--------|------|------|------|
| 第常用工具 ■系统日志 ◆关于     |    |               |        |            |                         | _    |      |        |      |      |      |
| "≝ 系筑<br>□          | 序号 | 名称(英文)        | 描述(中文) | 当前值        | 时间                      | 质量戳  | 变化次数 | HANDLE | 数据类型 | 读写方向 | 采集周期 |
| ⊟-◎ C1[通道1]         | 1  | _send_package | 发送帧个数  | 68         | 2017-10-27 20:37:55 867 | good | 7    | 18     | 整形   | 只读   |      |
| 1 数据服务              | 2  | _rev_package  | 接收較个数  | 68         | 2017-10-27 20:37:55 867 | good | 7    | 19     | 整形   | 只读   |      |
|                     | 3  | _success_rate | 通信成功率  | 100.000000 | 2017-10-27 20:37:25 823 | good | 1    | 20     | 浮点   | 只读   |      |
|                     | 4  | _io_status    | 设备状态   | 1          | 2017-10-27 20:37:26 935 | good | 1    | 21     | 布尔   | 只读   |      |
|                     | 5  | Tag1          | 标签1    | 0.213000   | 2017-10-27 20:37:26 935 | good | 1    | 14     | 浮点   | 只读   | 1000 |
|                     | 6  | Tag2          | 标签2    | 1          | 2017-10-27 20:37:26 923 | good | 1    | 15     | 布尔   | 只读   | 1000 |
|                     | 7  | Tag3          | 标签3    | 0          | 2017-10-27 20:37:26 923 | good | 1    | 16     | 布尔   | 只读   | 1000 |
|                     |    |               |        |            |                         |      |      |        |      |      | 1000 |
|                     | 8  | Tag4          | 标签4    | 0          | 2017-10-27 20:37:26 923 | good | 1    | 17     | 布尔   | HK   | 1000 |
|                     | 8  | _To94         | 标签4    | 0          | 2017-10-27 20:37:26 923 | good | 1    | 17     | 布尔   | H.K. | 1000 |

选中通道,单击鼠标右键,选择"采集通道报文监视",可查看本机与 PLC 之间的报文交互

信息。

| ■ 采集报文监视 通道:C1[通道1]                                                                                                    |                                                                                                    |
|----------------------------------------------------------------------------------------------------|----------------------------------------------------------------------------------------------------|
| 停止滚动    导出报文    清空报文    报文去空格                                                                                                    |                                                                                                    |
| 2017-10-27 20-37-30 303 : 接收[en=55];6F 00 22 00 02 00 17 00 00 00 00 02 00 00 02 00 00 04 G F A 10 00 00 00 00 2<br>2017-10-27 20-37-30 035 : 管街点名为你教值[en=72];6F 00 30 00 20 01 70 00 00 00 00 00 00 00 00 00 A0 C 6 F A 0<br>2017-10-27 20-37-30 35 : 接收[en=55];6F 00 20 00 20 01 20 00 00 00 00 00 00 00 00 00 00 00 00                                                                                                    | $\begin{array}{c} 0 \ 0 \ 0 \ 0 \ 0 \ 0 \ 0 \ 0 \ 0 \ 0 $                                                                                                    |
| 2017-10-27 20-37 30 980 : 橡胶[en==55];6F 00 20 00 22 00 17 00 00 00 00 00 20 00 00 00 4 G F A 10 00 00 00 00 00 00 00 20 00 00 00 00 00                                                                                                    | $\begin{array}{c} 0 \ 0 \ 0 \ 0 \ 0 \ 0 \ 0 \ 0 \ 0 \ 0 $                                                                                                    |
| 2017-10-27 20-37-32 000 : 資価完全方面11数復担em=75/16* 00 34 00 22 00 17 00 00 00 00 00 22 00 00 00 AC 65 F A<br>2017-10-27 20-373 2008 : 撥低回=5316* 00 22 00 22 00 17 00 00 00 00 00 20 00 00 AC 65 F A<br>2017-10-27 20-38-24 712: 實面是為为物物值值m=7216* 00 30 00 22 00 17 00 00 00 00 22 00 00 AC 65 F A<br>10217-10-27 20-38-24 723 : 發低目=5516* 00 20 00 22 00 17 00 00 00 00 00 20 20 00 00 AC 65 F A<br>2017-10-27 20-38-24 723 : 發低日=5516* 00 20 00 22 00 17 00 00 00 00 00 20 00 00 AC 65 F A<br>2017-10-27 20-38-24 73 : 實面長為方面目載損值m=7616* 00 34 00 20 01 70 00 00 00 00 20 20 00 00 AC 65 F A<br>2017-10-27 20-38-24 73 : 實面長名方面目載損值m=7616* 00 34 00 02 00 17 00 00 00 00 00 20 20 00 00 AC 65 F | $\begin{array}{c} 0 \ 10 \ 00 \ 00 \ 00 \ 00 \ 00 \ 00 \$                                                                                                    |
| 2017-10-27 20-38-25 726                                                                                                    | 00 00 00 00 00 00 00 00 00 00 50 00 20 00 00 00 00 00 20 20 20 00 52 02 20 06 24 01 05 99 12 00 0A 01<br>00 00 00 00 00 00 20 00 00 00 05 00 22 00 10 08 A0 00 00 01 01 00 40 00 CC 00 00 00 C3 00 28 02<br>01 00 00 00 00 00 00 00 00 05 00 22 00 00 00 00 08 20 02400 52 02 20 62 40 10 59 91 50 00<br>10 00 00 00 00 20 20 00 00 00 00 25 00 12 00 00 00 00 00 12 00 4400 52 02 20 62 40 10 59 91 50 00<br>10 00 00 00 00 00 00 00 00 55 00 22 00 00 00 00 08 20 02 00 00 20 00 00 10 00 00 00 00 00 00 00 00 00 00 |
| 2017-10-27 20-36 27 70:著歌[H=35]; for 02.5 00 02 17 00 03 40 00 20 00 70 00 00 00 20 00 70 00 00 00 00 00 20 00 00 00 00 00 00 00                                                                                                    | $\begin{array}{c} 0 & 0 & 0 & 0 & 0 & 0 & 0 & 0 & 0 & 0 $                                                                                                    |
| 2017-10-27 20-38-27 791 接收[en==58];6F 00 22 00 22 00 17 00 00 00 00 00 20 00 00 00 26 FA 01 00 00 00 00 00 00 12 00 10 00 00 00 00 00 00 00 00 00 00 00                                                                                                    | $\begin{array}{c} 0 \ 0 \ 0 \ 0 \ 0 \ 0 \ 0 \ 0 \ 0 \ 0 $                                                                                                    |
| 2017-10-27 20-38-29 82:省国民共为网级推进停=2/3F 00 30 00 22 00 7 00 00 00 00 20 00 00 20 00 00 00 20 00 0                                                                                                    | 0 0 0 0 0 0 0 0 0 0 0 0 0 0 0 0 0 0 0                                                                                                    |
| 2017-10-27 20-38-30 883 省面乌名/hoad 1載值[en=76]:66 00 34 00 220 17 00 00 00 00 00 02 00 00 00 AC GFA<br>2017-10-27 20-38-30 848 播散[en=55]:6F 00 22 00 02 00 17 00 00 00 00 00 00 00 00 00 00 00 00 00                                                                                                    | $\begin{array}{c} 0 \ 10 \ 00 \ 00 \ 00 \ 00 \ 00 \ 00 \$                                                                                                    |
| 2017-10-27 20-38-31 857 :接收[len=58]:6F 00 22 00 02 00 17 00 00 00 00 00 02 00 00 00 A0 C6 FA 01 00 00 00 00 00                                                                                                    | 00 00 00 00 00 02 00 00 00 00 00 00 B2 00 12 00 8A 00 00 00 01 00 04 00 CC 00 00 00 CA 00 AC 1C                                                                                                    |

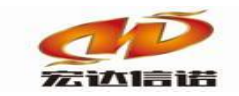

下行操作:对 PLC 中某个可设置的变量进行置数或遥控操作,在数据监视窗口,双击变量对 应的标签所在行的任意地方,即可弹出下行操作窗口。

| 序号 | 名称(英文)        | 描述(中文) | 当  | 前值                        |                            | 时间                      |              | 质量戳        | 变化次数 | HANDLE | 数据类 |
|----|---------------|--------|----|---------------------------|----------------------------|-------------------------|--------------|------------|------|--------|-----|
| 1  | _send_package | 发送帧个数  | 68 | 68                        |                            | 2017-10-27 20:39:45 442 |              | good       | 7    | 18     | 整形  |
| 2  | _rev_package  | 接收帧个数  | 68 |                           |                            | 2017-10-27              | 20:39:45 442 | good       | 7    | 19     | 整形  |
| 3  | _success_rate | 通信成功率  | 19 | 数据设定操作                    |                            | -                       |              | Sec. 1     |      |        | x   |
| 4  | _io_status    | 设备状态   | 1  | 行效其建信自                    |                            |                         |              |            |      | _      |     |
| 5  | Tag1          | 标签1    | 0. | 小亚 差 叫 同志                 | Tag2                       |                         |              | += té n    |      |        |     |
| 6  | Tag2          | 标签2    | 1  | 14-2-14-14-1-             | hogz                       |                         | 你觉惧处;        | ₩፳4        |      |        |     |
| 7  | Tag3          | 标签3    | 0  | 当面值:                      | 1                          |                         |              |            |      |        |     |
| 8  | Tag4          | 标签4    | 0  |                           |                            |                         |              |            |      |        |     |
|    |               |        |    | 操作可过2545<br>操作方式:<br>设定值: | ₹ <u>8</u> 0日<br>设定数值<br>0 | •                       | 常用命令: 自      | <b>主</b> 义 |      | 执行     |     |

设定值处输入需要写入的值,然后点击执行按钮。

| 数据设定操作                                              |                                                                          |                          | ×  |
|-----------------------------------------------------|--------------------------------------------------------------------------|--------------------------|----|
| □ 标签基础信息<br>标签名称:                                   | Tag2                                                                     | 标签描述: 标签                 | 2  |
| 当面值:                                                | 1                                                                        |                          |    |
| ─ 操作命令及结野<br>揭作方式・                                  | 果窗口                                                                      | <b>*HAA</b> . <b>AAD</b> |    |
| 设定值:                                                |                                                                          | 自定义值:                    |    |
| 设定操作:开<br>结束时间:20<br>TagName=Ta<br>执行结果:F<br>结果描述=揭 | 始时间:2017-10-27 20:40:32 824<br>17-10-27 20:40:32 845<br>g2<br>或功<br>能作成功 |                          | 执行 |

# 第5章 常见问题

Q1:为什么工程下载到网关中(或本机运行)后,打开远程监视窗口,通道状态中收发字节

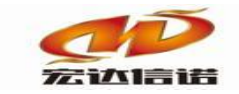

数全为"0",报文窗口中没有任何信息?

| 192.168.0.88 采集器工程5 |         |                                                   |             | 6               | 1000-01                 |      |      |        |      |      | - 0  | 23 |
|---------------------|---------|---------------------------------------------------|-------------|-----------------|-------------------------|------|------|--------|------|------|------|----|
| :■第用工具 🚽 系统日志 (● 关于 |         |                                                   |             |                 |                         |      |      |        |      |      |      |    |
| ■● ● 系统             | 序号      | 名称(英文)                                            | 描述(中文)      | 当前值             | 时间                      | 质量戳  | 变化次数 | HANDLE | 数据类型 | 读写方向 | 采集周期 |    |
| ① ↓ C1通道1]          | 1       | _scan_count                                       | 通道扫描计数器     | 54              | 2017-10-25 21:15:16 770 | good | 33   | 31     | 字符串  | 只读   |      |    |
| □ □ 数据服务            | 2       | _send_byte                                        | 发送字节数(BYTE) | 0               | 2017-10-25 21:12:36 526 | good | 1    | 32     | 整形   | 只读   |      |    |
|                     | 3       | _rev_byte                                         | 接收字节数(BYTE) | 0               | 2017-10-25 21:12:36 526 | good | 1    | 33     | 整形   | 只读   |      |    |
|                     | 4       | _io_status                                        | 通道打开状态      | 0               | 2017-10-25 21:12:38 539 | good | 1    | 34     | 布尔   | 只读   |      |    |
|                     | 5       | _plug_name                                        | 插件名称        | PLC_S7_1200_TCP | 2017-10-25 21:12:31 535 | good | 1    | 35     | 字符串  | 只读   |      |    |
| ■ 采集报文监视 通道:        | C1f通道11 |                                                   |             |                 |                         |      |      | - 0    | x    |      |      |    |
| 停止滚动 雪出             | RÝ I    | ま な 招 文 記 な し お な お な お な お な お な お な お な お な お な |             |                 |                         |      |      |        |      |      |      |    |
|                     |         | (meeting)                                         |             |                 |                         |      |      |        |      |      |      |    |
|                     |         |                                                   |             |                 |                         |      |      |        |      |      |      |    |
|                     |         |                                                   |             |                 |                         |      |      |        |      |      |      |    |
|                     |         |                                                   |             |                 |                         |      |      |        |      |      |      |    |
|                     |         |                                                   |             |                 |                         |      |      |        |      |      |      |    |
|                     |         |                                                   |             |                 |                         |      |      |        | U    |      |      |    |
|                     |         |                                                   |             |                 |                         |      |      |        |      |      |      |    |
|                     |         |                                                   |             |                 |                         |      |      |        |      |      |      |    |
|                     |         |                                                   |             |                 |                         |      |      |        |      |      |      |    |
|                     |         |                                                   |             |                 |                         |      |      |        |      |      |      |    |

A1:

- 1. 检查网关(或 PC 机)与 PLC 之间的网线连接是否正常。
- 2. 检查开发系统中工程组态里,通道层 PLC 的 IP 地址及端口是否填写正确。

Q2:为什么远程监视窗口中,通道层的发送、接收的字节计数都在增加,但设备层的标签质 量戳为"bad",通讯报文显示清除内存缓存中未处理的点?

| ■ 192.168.0.88 采集器工程5                                                                                     |    |             |             |                  |                         |      |
|----------------------------------------------------------------------------------------------------|----|-------------|-------------|------------------|-------------------------|------|
| : ➡️常用工具                                                                                                  |    |             |             |                  |                         |      |
| <ul> <li>● ● 系统</li> <li>● ● ◆ 其服务</li> <li>● ● ◆ CI通道1</li> <li>● ● OI(设备1)</li> <li>● ● 数据服务</li> </ul> | 序号 | 名称(英文)      | 描述(中文)      | 当前值              | 时间                      | 质量戳  |
|                                                                                                    | 1  | _scan_count | 通道扫描计数器     | 1033             | 2017-10-27 20:45:57 254 | good |
|                                                                                                    | 2  | _send_byte  | 发送字节数(BYTE) | 6464             | 2017-10-27 20:45:57 254 | good |
|                                                                                                    | 3  | _rev_byte   | 接收字节数(BYTE) | 3856             | 2017-10-27 20:45:57 254 | good |
|                                                                                                    | 4  | _io_status  | 通道打开状态      | 1                | 2017-10-27 20:41:36 874 | good |
|                                                                                                    | 5  | _plug_name  | 插件名称        | PLC_AB_LOGIX_TCP | 2017-10-27 20:41:36 871 | good |
|                                                                                                    |    |             |             |                  |                         |      |

| ■ 192.168.0.88 采集器工程5                                                                   |    |               |        |          |                         |      |      |        |
|-----------------------------------------------------------------------------------------|----|---------------|--------|----------|-------------------------|------|------|--------|
| : ➡️常用工具 ➡ 系统日志 ◆ 关于                                                                    |    |               |        |          |                         |      |      |        |
| ●●●       采集服务         ●●●       C1(通道1]         ●●       D1(设备1]         ●●       数据服务 | 序号 | 名称(英文)        | 描述(中文) | 当前值      | 时间                      | 质量戳  | 变化次数 | HANDLE |
|                                                                                         | 1  | _send_package | 发送帧个数  | 96       | 2017-10-27 20:46:27 300 | good | 58   | 18     |
|                                                                                         | 2  | _rev_package  | 接收帧个数  | 0        | 2017-10-27 20:41:41 857 | good | 1    | 19     |
|                                                                                         | 3  | _success_rate | 通信成功率  | 0.000000 | 2017-10-27 20:41:41 857 | good | 1    | 20     |
|                                                                                         | 4  | _io_status    | 设备状态   | 0        | 1970-01-01 08:00:00 000 | bad  | 0    | 21     |
|                                                                                         | 5  | Tag1          | 标签1    | 0.000000 | 1970-01-01 08:00:00 000 | bad  | 0    | 14     |
|                                                                                         | 6  | Tag2          | 标签2    | 0        | 1970-01-01 08:00:00 000 | bad  | 0    | 15     |
|                                                                                         | 7  | Tag3          | 标签3    | 0        | 1970-01-01 08:00:00 000 | bad  | 0    | 16     |
|                                                                                         | 8  | Tag4          | 标签4    | 0        | 1970-01-01 08:00:00 000 | bad  | 0    | 17     |
|                                                                                         |    |               |        |          |                         |      |      |        |

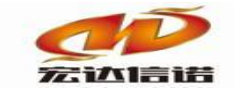

| ■ 采集报文监                                            | 视 通道:C1[通道                                         | [1]                                    |                                                       | -                                                                                                    |
|----------------------------------------------------|----------------------------------------------------|----------------------------------------|-------------------------------------------------------|----------------------------------------------------------------------------------------------------|
| 停止滚动                                               | 导出报文                                               | 清空报文                                   | 报文去空格                                                 | ]                                                                                                    |
| 2017-10-27 20-<br>2017-10-27 20-                   | 45-20 745 :清除内<br>45-23 735 :查询点                   | 存缓存中未处现<br>名为real11数值                  | 里数据[len=44]:<br>[[len=76]:6F 002                      | ]:6F 00 14 00 02 00 19 00 00 00 00 00 02 00 00 00 A0 C6 FA 01 00 00 00 00 00 00 00 00 00 00 00 00                                                                                           |
| 2017-10-27 20-<br>2017-10-27 20-<br>2017-10-27 20- | 45-23 751 :清除内<br>45-26 747 :查询点<br>45-26 763 :清除内 | ]存缓存中未处地<br>[名为M0数值[ler<br>]存缓存中未外刊    | 里数据[len=44]: <br>n=72]:6F 00 30 (<br>里数据[len=44]:     | ];6F 00 14 00 02 00 19 00 00 00 00 00 00 00 00 00 00 00 00 C6 FA 01 00 00 00 00 00 00 00 00 00 00 00 00                                                                                     |
| 2017-10-27 20-<br>2017-10-27 20-                   | 45-29 753 :查询点<br>45-29 766 :清除内                   | 名为real11数值<br>存缓存中未处理                  | [[len=76]:6F 00<br>里数据[len=44]:                       | 0 34 00 02 00 19 00 00 00 00 00 02 00 00 0A 0 C6 FA 01 00 00 00 00 00 00 00 00 05 00 02 (<br>]:6F 00 14 00 02 00 19 00 00 00 00 00 00 00 00 A0 C6 FA 01 00 00 00 00 00 00 00 00 00 00 00 00 |
| 2017-10-27 20-<br>2017-10-27 20-<br>2017-10-27 20- | 45-32 769 :宣询点<br>45-32 784 :清除内<br>45-35 776 :查询点 | a名为MU数值[ler<br>]存缓存中未处理<br>ā名为real11数值 | n=/2]:6F 00 30 (<br>里数据[len=44]:<br>[[len=76]:6F 00 3 | 0 00 02 00 19 00 00 00 00 00 20 00 00 00 00 00 00 00                                                                                                    |
| 2017-10-27 20-                                     | 45-35 791:清除内<br>45-38 789:查询点<br>45-38 803:清除内    | ]存缓存中未处现<br>名为M0数值[ler                 | 里数据[len=44]:<br>n=72]:6F 00 30 (<br>田教堀[len=44])      | ]:6F 00 14 00 02 00 19 00 00 00 00 00 02 00 00 00 A0 C6 FA 01 00 00 00 00 00 00 00 00 00 (<br>0 00 02 00 19 00 00 00 00 00 20 00 00 A0 C6 FA 01 00 00 00 00 00 00 00 00 00 00 00 00         |
| 2017-10-27 20                                      | 45-41 797 :查询点<br>45-41 810 :清除内                   | 名为real11数值<br>存缓存中未处理                  | 重数据[len=76]:6F 00<br>里数据[len=44]:                     | 1,0 14 00 20 19 00 00 00 00 00 00 00 00 00 00 00 00 00                                                                                                    |
| 2017-10-27 20                                      | 45-44 814 :查询点<br>45-44 830 :清除内<br>45-47 821 :查询占 | ā名为M0数值[ler<br>]存缓存中未处理<br>ā名为real11数值 | n=72]:6F 00 30 (<br>里数据[len=44]:<br>[len=76]:6F 00 (  | 0 00 02 00 19 00 00 00 00 00 20 00 00 A0 C6 FA 01 00 00 00 00 00 00 00 00 00 00 00 00                                                                                                    |
| 2017-10-27 20-                                     | 45-47 842 :清除内<br>45-50 829 :查询点                   | 存缓存中未处理<br>名为M0数值[ler                  | 里数据[len=44]:<br>n=72]:6F 00 30 (                      | ]:6F 00 14 00 02 00 19 00 00 00 00 00 02 00 00 00 A0 C6 FA 01 00 00 00 00 00 00 00 00 00 00 00 00                                                                                           |

A2: 检查开发系统中工程组态里, 通道下设备层-配置参数-基本参数-槽号是否设置正确。

Q3:为什么远程监视窗口中,监视到的标签,有的正常,但有的时间显示不正确,且质量戳

为"bad"?

| : ▲第常用工具 🔽 系统日志 🐠 关于                           |    |               |        |          |                         |      |      |        |
|------------------------------------------------|----|---------------|--------|----------|-------------------------|------|------|--------|
| □ ● ● 系统<br>□ □ ■ 平佳服冬                         | 序号 | 名称(英文)        | 描述(中文) | 当前值      | 时间                      | 质量戳  | 变化次数 | HANDLE |
| ■13 未完成方<br>日~⑥ C1[通道1]<br>● <b>◎ ①1[设备1</b> ] | 1  | _send_package | 发送帧个数  | 42       | 2017-10-27 20:49:52 816 | good | 3    | 18     |
|                                                | 2  | _rev_package  | 接收帧个数  | 42       | 2017-10-27 20:49:52 816 | good | 3    | 19     |
|                                                | 3  | _success_rate | 通信成功率  | 100.0000 | 2017-10-27 20:49:42 801 | good | 1    | 20     |
|                                                | 4  | _io_status    | 设备状态   | 1        | 2017-10-27 20:49:38 833 | good | 1    | 21     |
|                                                | 5  | Tag1          | 标签1    | 0.213000 | 2017-10-27 20:49:38 856 | good | 1    | 14     |
|                                                | 6  | Tag2          | 标签2    | 0        | 2017-10-27 20:49:38 833 | good | 1    | 15     |
|                                                | 7  | Tag3          | 标签3    | 0        | 2017-10-27 20:49:38 833 | good | 1    | 16     |
|                                                | 8  | Tag4          | 标签4    | 0        | 1970-01-01 08:00:00 000 | bad  | 0    | 17     |
|                                                |    |               |        | _        |                         |      |      |        |

A3: 仔细核对变量表,质量戳为 bad 的标签点中,肯定包含了 PLC 中不存在的变量,通过报 文信息也能看到。

| ■ 采集报文监视          | 通道:C1[通道                   | [1]                                    |                                  |                  | -                |              |               | -           |               |            | -             | -           | -          | -             |            |
|-------------------|----------------------------|----------------------------------------|----------------------------------|------------------|------------------|--------------|---------------|-------------|---------------|------------|---------------|-------------|------------|---------------|------------|
| 停止滚动              | 导出报文                       | 清空报文                                   | 报文去空格                            |                  |                  |              |               |             |               |            |               |             |            |               |            |
| 2017-10-27 20-50- | 44 702 :接收[]e              | en=58]:6F 00 22                        | 00 02 00 1F 00 0                 | 0 00 00 00 02 00 | 00 00 A0 C6      | FA 01 00 00  | 00 00 00 00   | 00 00 00 00 | 00 02 00 0    | 0 00 00 0  | 0 B2 00 12    | 00 8A 00    | 00 00 01 0 | 0 04 00 CC    | 00 00 00   |
| 2017-10-27 20-50- | 44 704 : 查询点               | 名为M0数值[ler                             | n=72]:6F 00 30 00                | 02 00 1F 00 00   | 00 00 00 02 0    | 00 00 00 A0  | C6 FA 01 0    | 00 00 00 00 | 00 00 00 0    | 0 05 00 0  | 2 00 00 00    | 00 00 B2    | 00 20 00 5 | 2 02 20 06 2  | 2401059    |
| 2017-10-27 20-50- | 44 /05:接收[]                | en=56]:6F 00 20                        | 00 02 00 1+ 00 00                | 00 00 00 02 00   | 00 00 A0 C6      | FA 01 00 00  |               | 00 00 00 00 | 00 02 00 0    | 0 00 00 0  | J B2 00 10    | 00 8A 00    | 00 00 01 0 | 0 04 00 CC    | 00 00 00   |
| 2017-10-27 20-50- | 44 /06:直间点                 | 名为M11数1100                             | n=74j:6F 00 32 0                 | 0 02 00 1- 00 0  | 000000002        | 2000000A     | U C6 FA U1    | 00000000    |               | 0005000    | 2000000       | 0 00 00 82  | 00 22 00 3 | 02 02 20 06   | 240105     |
| 2017-10-27 20-50- | 44 707 : 接收[[6             | 20=54j:6F 00 1E                        | 00 02 00 IF 00 00<br>出に エンキーエアタダ | 내는 국왕부정구         | 00 00 A0 C6      | FA 01 00 00  |               | 00 00 00 00 | 00 02 00 0    | 0 00 00 0  | J B2 00 0E    | 00 8A 00    | IE 00 01 0 | 0 04 00 CC    | 00 04 01   |
| 2017-10-27 20-50- | 44 709:响船司                 | 元堂,刻塘竹式;                               | 间天,无法止绷购                         | 附,可能只省个          | 171±!            | 02.00.00.00  | 10 CG EA (    |             | 00.00.00.0    | 00.05.0    | 0.00.00       | 00.00.00    | 00.00.04.0 |               | 06 24 01 0 |
| 2017-10-27 20-50- | 44 710 : 旦间点               | (名人)[ed]11(()]]                        | [ien=76]:6F 00 3                 | +00 02 00 17 00  | 00 00 00 00 00 0 | EA 01 00 00  | AU CO FA (    |             | 00 00 00 0    |            | D D 2 00 00   | 00 00 00    | 00 00 01 0 | 040000        | 00 24 01 0 |
| 2017-10-27 20-50  | 44 711 : 夜收[6              | 22 1 2 2 2 2 2 2 2 2 2 2 2 2 2 2 2 2 2 | -721-65 00 20 00                 | 00 00 00 02 00   | 00 00 40 00      |              | C6 EA 01 0    |             | 00 02 00 0    |            | 00 00 00      | 00 00 82 00 | 00 00 01 0 | 0 0 0 00 00   | 24.01.05.0 |
| 2017-10-27 20-50- | 44 734 - 李洵占               | (右八)(10)())目[[E]<br>[夕光M0粉(首[]er       | -72].6F 00 30 00                 | 02 00 1 00 00    | 00 00 00 02 0    |              | C6 EA 010     |             | 00 00 00 0    | 05000      |               | 00 00 02    | 00 20 00 5 | 2 02 20 00 .  | 2401055    |
| 2017-10-27 20-50- | 44 744 • 控收                | -561.6E 00 20                          | 00 02 00 1E 00 00                |                  | 00 00 00 02 0    | EA 01 00 00  | 00 00 00 00   |             | 00 02 00 0    |            | B2 00 10      | 00 00 02    | 00 00 01 0 | 022000        | 00 00 00   |
| 2017-10-27 20-50- | 44 752 - 查询占               | 2 为M11粉值[]。                            | n=741:6E 00.32 (                 | 0 02 00 1E 00 0  |                  | 00 00 00 4   | 0 C6 FA 01    |             |               | 0005000    | 12 00 00 0    | 0 00 00 B2  | 00 22 00 1 | 52 02 20 06   | 240105     |
| 2017-10-27 20-50- | 44 761 培山                  | -541-6E 00 1E                          | 00 02 00 1E 00 0                 | 00.00.00.02.00   | 00.00 A0 C6      | FA 01 00 00  |               | 00 00 00 00 | 00 02 00 0    | 0 00 00 0  | B2 00 0F      | 00 8A 00    | 1F 00 01 0 | 0.04.00 CC    | 00 04 01   |
| 2017-10-27 20-50- | 44 762 : 航格士               | [宗整] 新据格式:                             | 错误,无法正确额                         | 析,可能占名不          | 存在               |              |               |             |               |            |               |             |            |               |            |
| 2017-10-27 20-50- | 44 770 - 本海                | 方头                                     | Ren 701-00-0                     | 100 02 00 15 00  | 00 00 00 00 00   | 02 00 00 00  | A0 C6 FA (    | 01 00 00 00 | 00 00 00 0    | 0 00 05 0  | 0 0 2 0 0 0 0 | 00 00 00    | B2 00 24 0 | 52 02 20      | 06 24 01 ( |
| 2017-10-27 20-50- | 44 779 :接收16               | en=581:6F 00 22                        | 00 02 00 1F 00 0                 | 00 00 00 02 00   | 00 00 A0 C6      | FA 01 00 00  | 00 00 00 00   | 00 00 00 00 | 00 02 00 0    | 0 00 00 0  | B2 00 12      | 00 8A 00    | 00 00 01 0 | 0 04 00 CC    | 00 00 00   |
| 2017-10-27 20-50- | 45 748 : 查询点               | 名为MO数值[ler                             | =721:6F 00 30 00                 | 02 00 1F 00 00   | 00 00 00 02 0    | 00 00 00 A0  | C6 FA 01 0    | 00 00 00 00 | 00 00 00 00   | 0 05 00 0  | 2 00 00 00    | 00 00 B2    | 00 20 00 5 | 2 02 20 06 3  | 2401059    |
| 2017-10-27 20-50- | 45 758 :接收[]e              | en=56]:6F 00 20                        | 00 02 00 1F 00 0                 | 0 00 00 00 02 00 | 00 00 A0 C6      | FA 01 00 00  | 00 00 00 00 0 | 00 00 00 00 | 00 02 00 0    | 0 00 00 0  | 0 B2 00 10    | 00 8A 00    | 00 00 01 0 | 0 04 00 CC    | 00 00 00   |
| 2017-10-27 20-50- | 45 767 :查询点                | 名为M11数值[e                              | en=74]:6F 00 32 (                | 0 02 00 1F 00 0  | 0 00 00 00 02    | 2 00 00 00 A | 0 C6 FA 01    | 00 00 00 0  | 0 00 00 00 0  | 00 05 00 0 | 2 00 00 0     | 0 00 00 B2  | 00 22 00 3 | 52 02 20 06   | 240105     |
| 2017-10-27 20-50- | 45 780 :接收[le              | en=54]:6F 00 1E                        | 00 02 00 1F 00 0                 | 0 00 00 00 02 00 | 00 00 A0 C6      | FA 01 00 00  | 00 00 00 00 0 | 00 00 00 00 | 00 02 00 0    | 0 00 00 0  | ) B2 00 0E    | 00 8A 00    | 1E 00 01 0 | 0 04 00 CC    | 00 04 01   |
| 2017-10-27 20-50- | 45 781 :帧格式                | (完整,数据格式                               | 错误,无法正确解                         | 浙,可能点名不          | 存在!              |              |               |             |               |            |               |             |            |               |            |
| 2017-10-27 20-50- | 45 782 :查询点                | 名为real11数值                             | [len=76]:6F 00 34                | 4 00 02 00 1F 00 | 00 00 00 00 0    | 02 00 00 00  | A0 C6 FA (    | 01 00 00 00 | 00 00 00 0    | 0 00 05 0  | 0 02 00 00    | 00 00 00    | B2 00 24 0 | 0 52 02 20    | 06 24 01 ( |
| 2017-10-27 20-50- | 45 796 :接收[]e              | en=58]:6F 00 22                        | 00 02 00 1F 00 0                 | 0 00 00 00 02 00 | 00 00 A0 C6      | FA 01 00 00  | 00 00 00 (    | 00 00 00 00 | 00 02 00 0    | 0 00 00 0  | ) B2 00 12    | 00 8A 00    | 00 00 01 0 | 0 04 00 CC    | 00 00 00   |
| 2017-10-27 20-50- | 46 762 :查询点                | 「名为MO数值[ler                            | n=72]:6F 00 30 00                | 0 02 00 1F 00 00 | 00 00 00 02 0    | 00 00 00 A0  | C6 FA 01 0    | 00 00 00 00 | 00 00 00 0    | 0 05 00 0  | 2 00 00 00    | 00 00 B2    | 00 20 00 5 | 2 02 20 06 3  | 2401059    |
| 2017-10-27 20-50- | 46 772 :接收[]e              | en=56]:6F 00 20                        | 00 02 00 1F 00 0                 | 0 00 00 00 02 00 | 00 00 A0 C6      | FA 01 00 00  | 00 00 00 00 ( | 00 00 00 00 | 00 02 00 0    | 0 00 00 0  | 0 B2 00 10    | 00 8A 00    | 00 00 01 0 | 0 04 00 CC    | 00 00 00   |
| 2017-10-27 20-50- | 46 783 : 查询点               | 名为M11数值[le                             | en=74]:6F 00 32 0                | 00 02 00 1F 00 0 | 0 00 00 00 02    | 2 00 00 00 A | 0 C6 FA 01    | 00 00 00 0  | 0 00 00 00 0  | 00 05 00 0 | 2 00 00 0     | 0 00 00 B2  | 00 22 00   | 52 02 20 06   | 240105     |
| 2017-10-27 20-50- | 46 794 :接收[]e              | en=54]:6F 00 1E                        | 00 02 00 1F 00 0                 | 00 00 00 02 00   | 00 00 A0 C6      | FA 01 00 00  | 00 00 00 00 0 | 00 00 00 00 | 00 02 00 0    | 0 00 00 0  | ) B2 00 0E    | 00 8A 00    | 1E 00 01 0 | 0 04 00 CC    | 00 04 01   |
| 2017-10-27 20-50- | 46 808 : 顺格式               | 元至, 数据格式                               | 错误, 无法正确解                        | 附,可能点名不          | 存在!              |              |               |             |               |            |               |             |            |               |            |
| 201/-10-27 20-50- | 46 809 : 宣间点               | 治力real11数值                             | [len=/6]:6F 00 3                 | 40002001F00      | 00 00 00 00 00   | 02 00 00 00  | AU C6 FA (    | 01 00 00 00 | 00 00 00 0    | 000050     | 0 02 00 00    | 00 00 00    | B2 00 24 0 | 0 52 02 20    | 0624010    |
| 2017-10-27 20-50- | +6 810:接收[6                | en=58j:6F 00 22                        | 00 02 00 1F 00 00                | 00 00 00 02 00   | 00 00 A0 C6      | FA U1 00 00  | 00 00 00 00 0 | 00 00 00 00 | 00 02 00 0    | 0 00 00 0  | J B2 00 12    | 00 A8 00    | 00 00 01 0 | U U4 U0 CC    | 00 00 00   |
| 2017-10-27 20-50- | 4/ //0 :宣间点<br>47 790 :按收心 | (名入)MU数值[len                           | 1=72]:6F 00 30 00                | 02 00 10 00 00   | 00 00 00 02 0    | EA 01 00 00  | C6 FA 01 0    | 00 00 00 00 | 00 00 00 00 0 | 00000      | 20000000      | 00 00 82    | 00 20 00 5 | 2 0 2 20 06 2 | 2401055    |